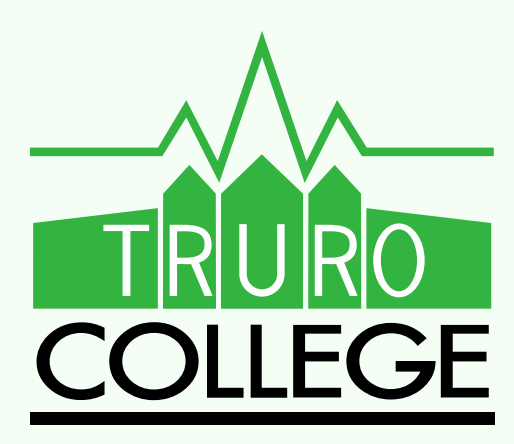

## How to purchase your bus pass

## through the college online store.

PLEASE NOTE: If you have chosen not apply for a bursary, OR your income is above £70,000 then please go directly to the bus company to purchase your pass.

You can also pay your college deposit via the online college store.

https://truro.collegestore.uk/

Please click via the link above to take you to the college store.

| Register           | Login              |  |
|--------------------|--------------------|--|
| First Name         | Email Address      |  |
| Your first name    | Your email address |  |
| Last Name          | Password           |  |
| Your last name     |                    |  |
| Email Address      | Forgotten Password |  |
| Your email address | LOGIN              |  |
| Password           |                    |  |
|                    |                    |  |
| Confirm Password   |                    |  |
|                    |                    |  |
| REGISTER           |                    |  |

You will need to register for the college store before logging in, this is seperate from any of your other college log in details. This includes linking your account to the student via their student number.

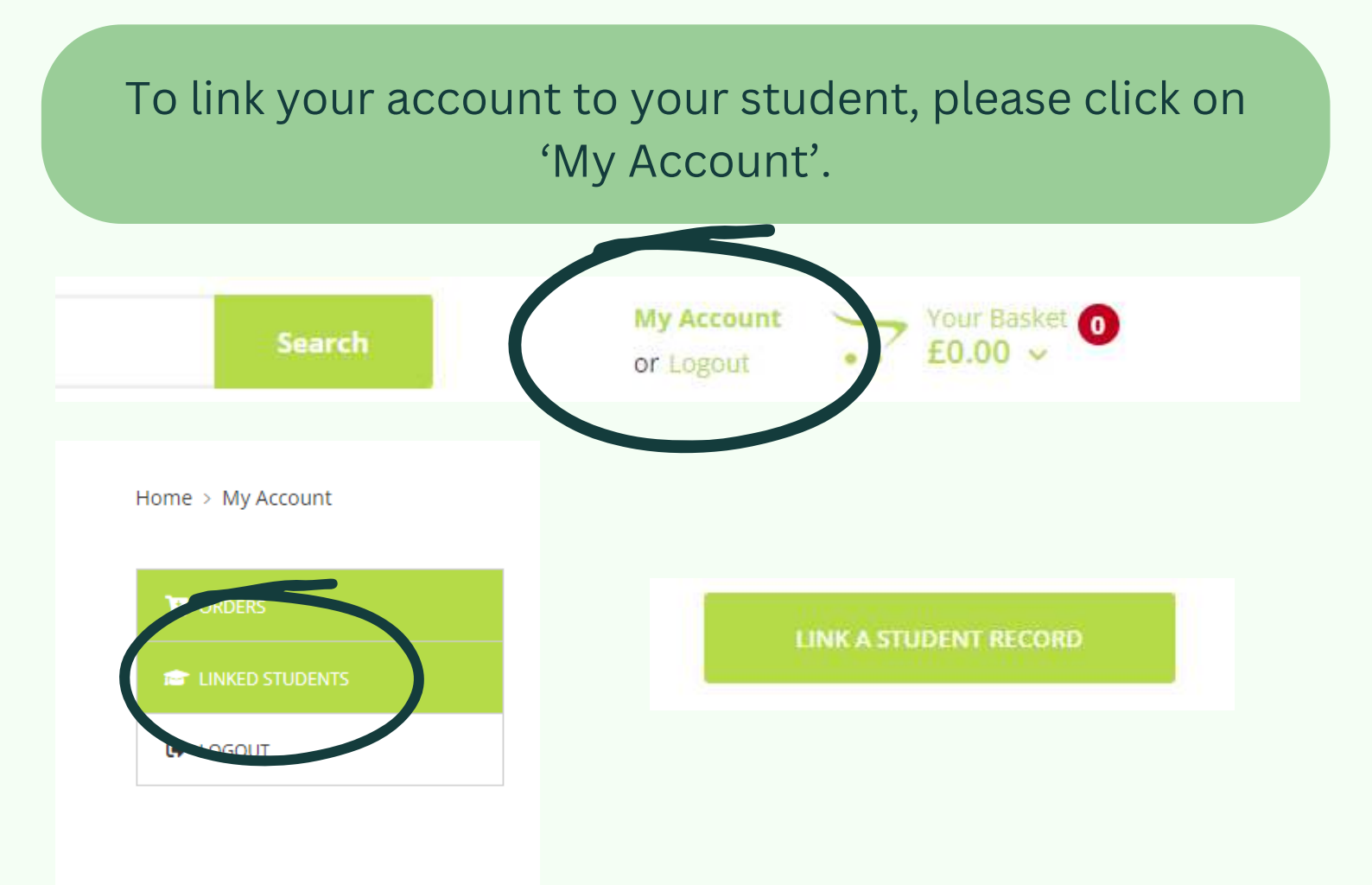

## Then click 'linked students', and then link a student record.

| Link your student record                                                                                         | Make the link        |  |
|----------------------------------------------------------------------------------------------------|----------------------|--|
| You already have an account but to be able to access student based item                                          | Student Number       |  |
| the store, you must link your store account to your student account wir<br>your college.                         | Your student number  |  |
| Enter your student number and date of birth and we will try to locate un                                         | Date Of Birth        |  |
| student record. If successful, we will send you an email to the email a stored by the college containing a code. | 5 Your date of birth |  |
| Please ensure you have access to the email account that the college have                                         |                      |  |
| file for you.                                                                                                    | NEXT                 |  |

Please use your students ID number and date of birth to link them to your account. **Please note:** do not include letters in the student ID.

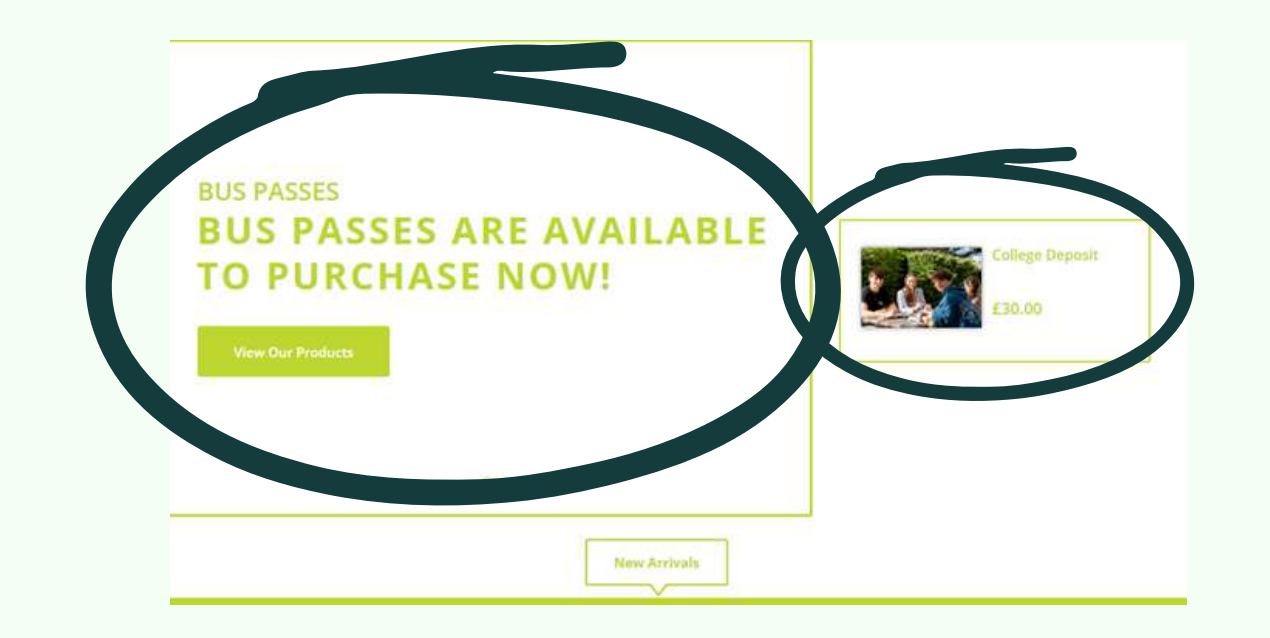

You should see this page when you have logged in/linked a student. Please click "View Our Products"

| KERNOW | First Bus Pass Annual<br>2024-25 Bus Pass<br>£700.00        |
|--------|-------------------------------------------------------------|
|        | Qty 1<br>Add To Basket                                      |
| KERNOW | First Bus Pass Autumn<br>2024-25 Bus Pass Instalment 1 of 3 |
|        | £240.00<br>Qty 1                                            |

You should now see these options, please choose whether you would like to pay for you pass termly or annually. Add the full priced product to your basket, **the discount will be applied at checkout**.

## YOUR ORDER

| Product                                            | Total                     |
|----------------------------------------------------|---------------------------|
| First Bus > First Bus Pass<br>Annual x 1           | £700.00                   |
| Sub Total                                          | £700.00                   |
| VAT                                                | £0.00                     |
| Order Total                                        | £700.00                   |
| ✓ £600.00 from your I<br>Annual bursary purse v    | First Bus<br>vill be used |
| (click to pay by card ins                          | stead)                    |
| (click to pay by card ins                          | stead)<br>£100.00         |
| (click to pay by card ins<br>To Pay Now<br>PAY NOW | stead)<br>£100.00         |

Your order will then be the full or termly pass with your bursary award deducted from it. This example is someone who received £600 from the bursary, therefore will pay £100. Your award may be different.

Please click '**Pay Now'** in order to pay. **Please note**- we are sharing a payment provider with Callywith College, therefore the transaction may show as Callywith on your bank statement. Your learner should then receive a code to download within 24 hours of purchasing. This will be emailed to the <u>students</u> registered email address.

The learner can add this code to their First Bus app, this then should allow them to see a QR code that they can use each day.

PLEASE NOTE:

Your receipt will show the full amount paid for the bus including the bursary contribution. Please check your bank statement before querying this. Thank you.